## 4. 一般競争入札操作手順

#### 一般競争入札業務フロー

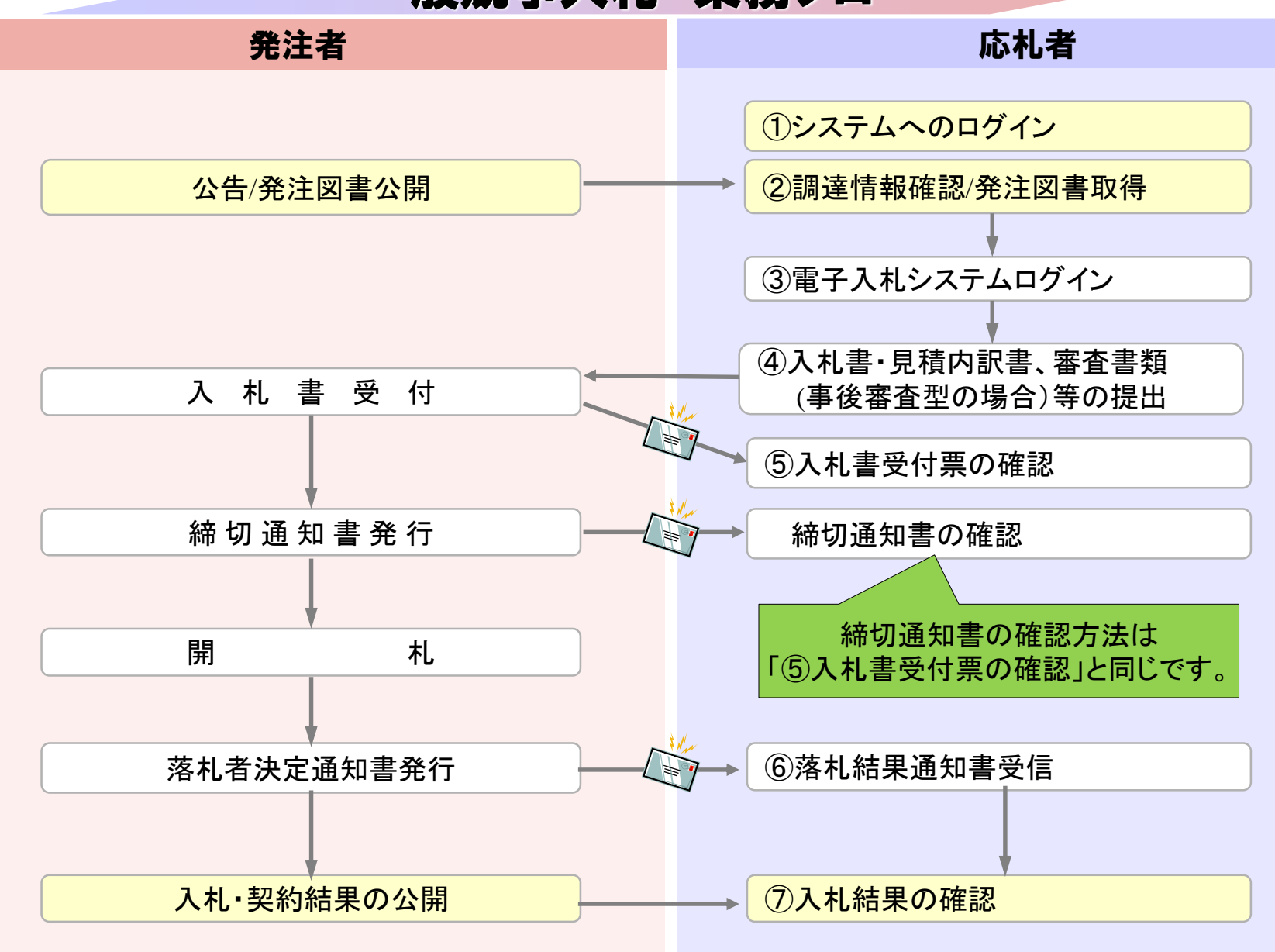

## ①システムへのログイン ②調達情報確認/発注図書取得 -般競争入札(事後審査型)は開札後に資格の審査を行いま す。

入札情報公開システムで調達情報の検索、確認と 発注図書を取得してください。 Internet Explorerを起動し、近 ホームページの「入札予報」よ 入札情報公開システムへ入っ (この画面は作成中の画面のた 表記と違うことがあります。)

|                                                                                                    | Internet Explorer                                                        |
|----------------------------------------------------------------------------------------------------|--------------------------------------------------------------------------|
| rerを起動し、近江八幡市                                                                                                    | fwd.ne.jp/koukai/do/KF001ShowAction?name1=062006E006A00640<br>入札情報公開サービス |
| )「入札予報」より                                                                                                    | ・ご覧になりたい調達機関を指定し、入札情報を参照する業務区分を選択して下さい。                                  |
| システムへ入ってください。<br>応中の画面のため、実際の<br>があります )                                                                                       | 調達機関名<br>部局名<br>課所名<br>指定しない <b>、</b>                                    |
|                                                                                                    | <u>工事 コンサル</u> 物品・役務                                                     |
|                                                                                                    | ※以下のボタンからログインすると、発注図書の差替えが発生した際にメール通知するか選択することがで<br>ぎます。                 |
|                                                                                                    | ログイン<br>※入札情報公開システムユーザを登録されていない方は、以下のボタンから入札情報公開システムユーザ                  |
| ⊗ 電子入札について                                                                                                    | を新規作成することができます。<br>ユーザ新規作成                                               |
| 令和3年4月1日以降に公告する以下の入札について、電子入札(<br>・建設工事<br>・測量、建設コンサルタント等<br>なお、令和3年4月1日より前に公告した案件や、物品、役務に<br>ます。<br><u> 紙入札(物品、役務、工事、建コン)</u> | こより執行します。<br>関する入札については紙入札により執行し                                         |
| ┃ 近江八幡市電子入札システム入口(入札参加者用)                                                                                                    |                                                                          |
| 電子入札に参加することができます。また、利用者登録処理(IC<br>ご利用時間 平日 午前8時30分から午後8時00分まで<br>● 近江八幡市電子入札システムを利用する(外部サイトへリン)                                | Cカード登録)を行うことができます。<br>ンク)                                                |
| 近江八幡市電子入札情報公開システム入口(一般公                                                                                                    | 開用)                                                                      |
| 入札公告情報・入札結果等が検索参照できます。発注図書類の                                                                                                   | 電子データのダウンロードも可能です。                                                       |
| ★ 利田時間来日午間6時00分から午後11時00分まで<br>● 近江八幡市電子入札情報公開システムを利用する(外部サー                                                                   | (トヘリンク) 40                                                               |

Q

 $\mathbf{O}$ 

Omihochimon City

me

- 入札情報公開サービス
- ・ご覧になりたい調達機関を指定し、入札情報を参照する業務区分を選択して下さい。

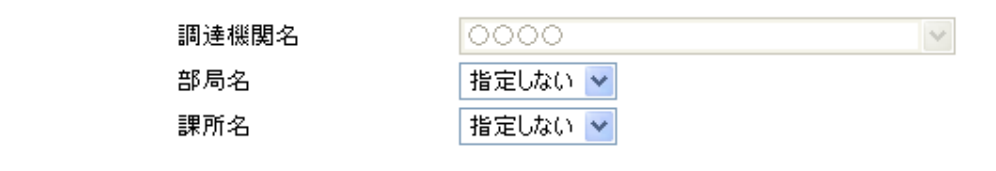

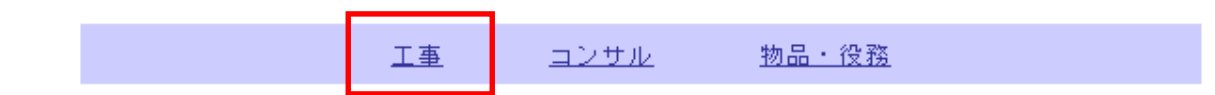

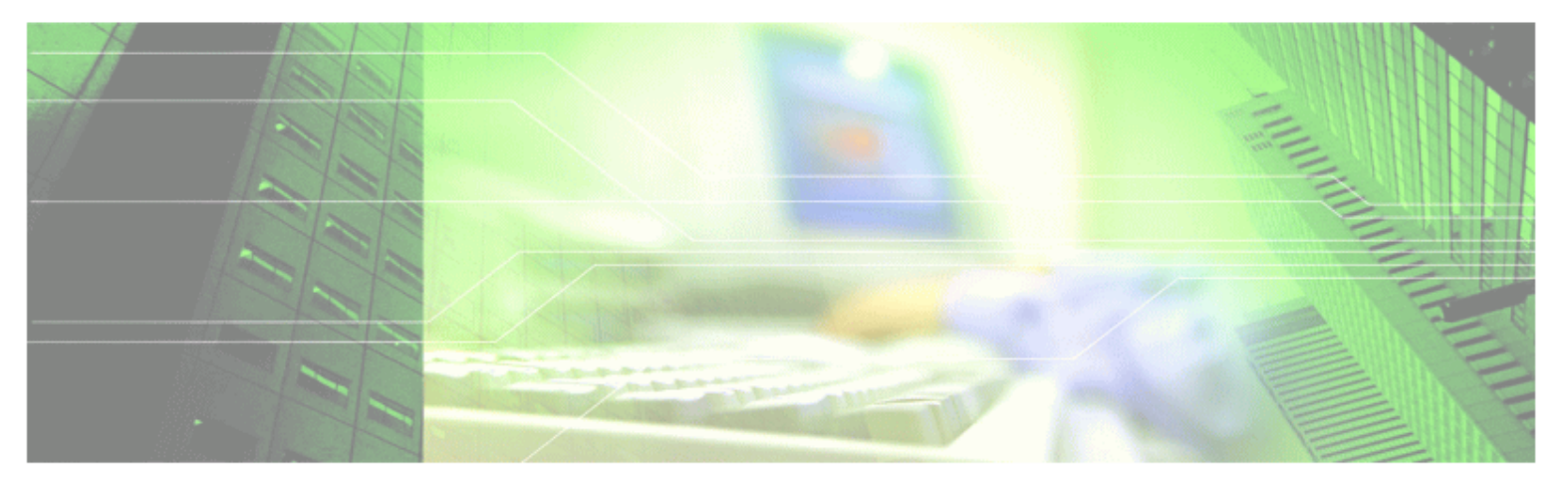

🖓 🔹 🔍 100% 🕞

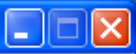

#### 入札情報公開サービス

・ご覧になりたい調達機関を指定し、入札情報を参照する業務区分を選択して下さい。

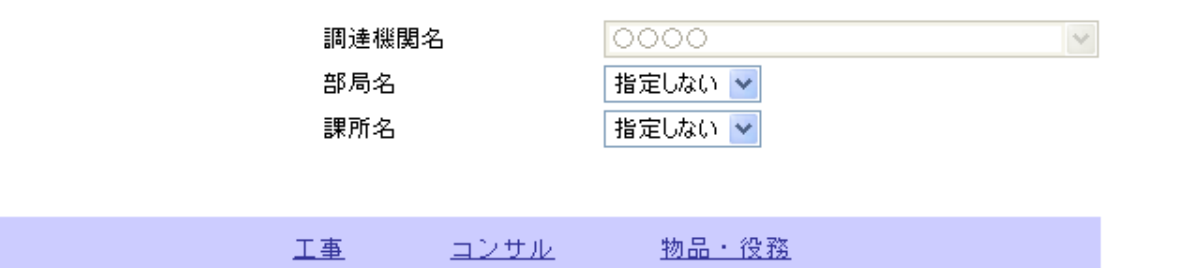

※以下のボタンからログインすると、発注図書の差替えが発生した際にメール通知するか選択することができます。

ログイン

※入札情報公開システムユーザを登録されていない方は、以下のボタンから入札情報公開システムユーザを 新規作成することができます。

ユーザ新規作成

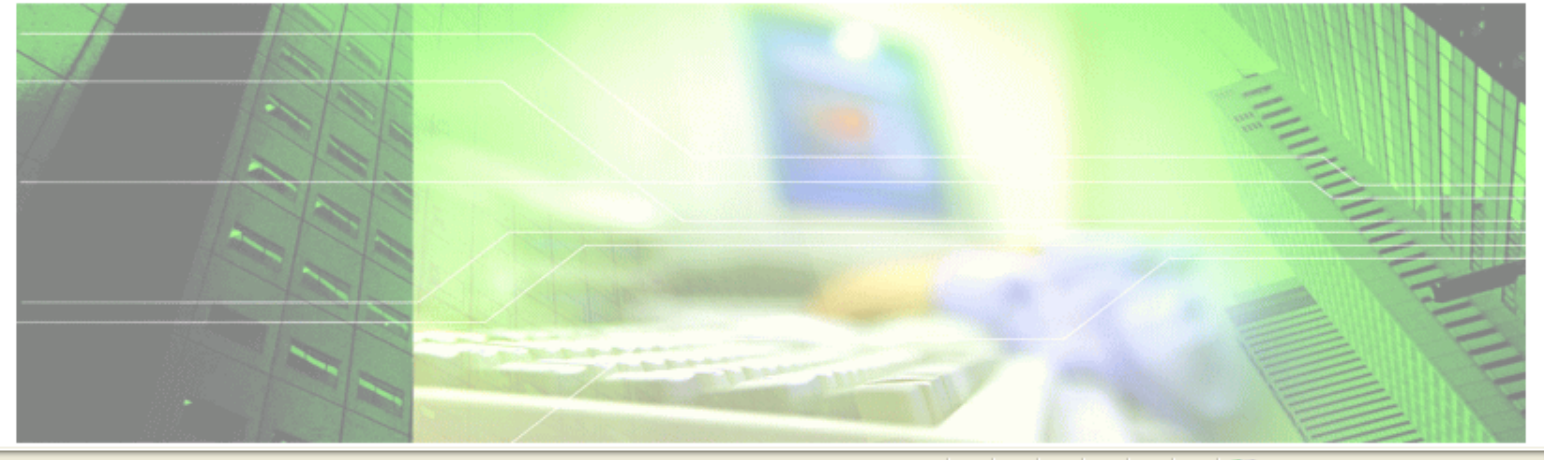

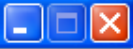

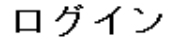

・1年間ログインがないユーザIDは、削除されますのでご了承ください。
 ・ログインIDが削除された、もしくはユーザID、パスワードを忘れた場合はユーザIDを新しく作り直してください。

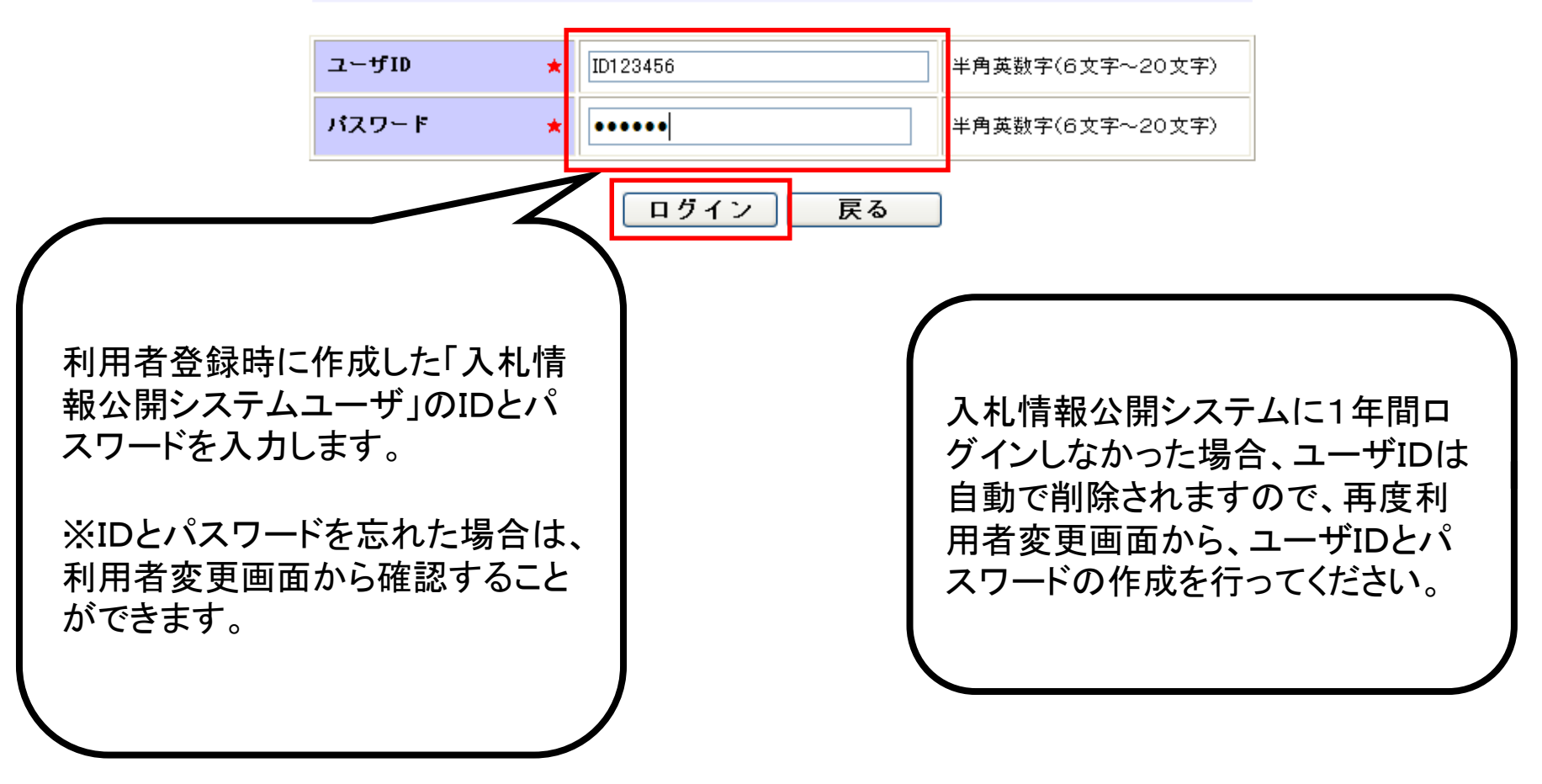

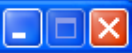

#### 入札情報公開サービス

・ご覧になりたい調達機関を指定し、入札情報を参照する業務区分を選択して下さい。

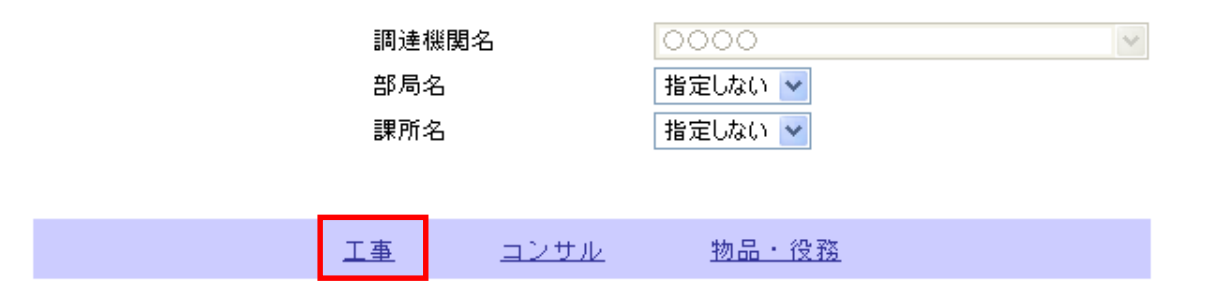

※別のユーザでログインする場合は、以下ボタンからログアウトしてください。

ログアウト

ユーザ情報編集

※入札情報公開システムユーザ情報を変更する場合は、以下ボタンから変更を行ってください。

ログインしなくても、発注情報の閲 覧、入札公告ファイル、発注図書 ファイルの取得をすることは可能で す。 ただし、発注図書等ファイルの変更 があった場合、通知のメールは送 付されません。

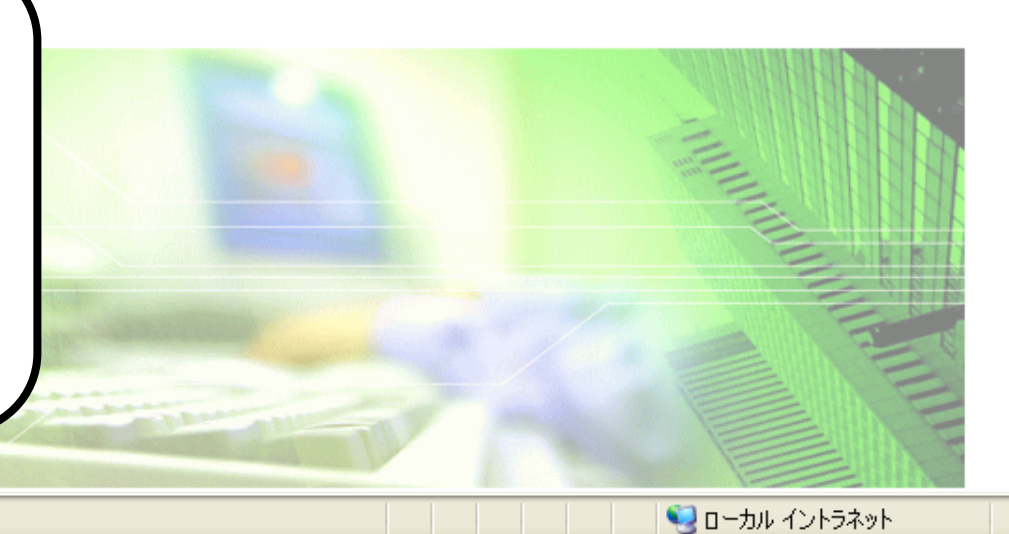

ページが表示されました

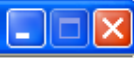

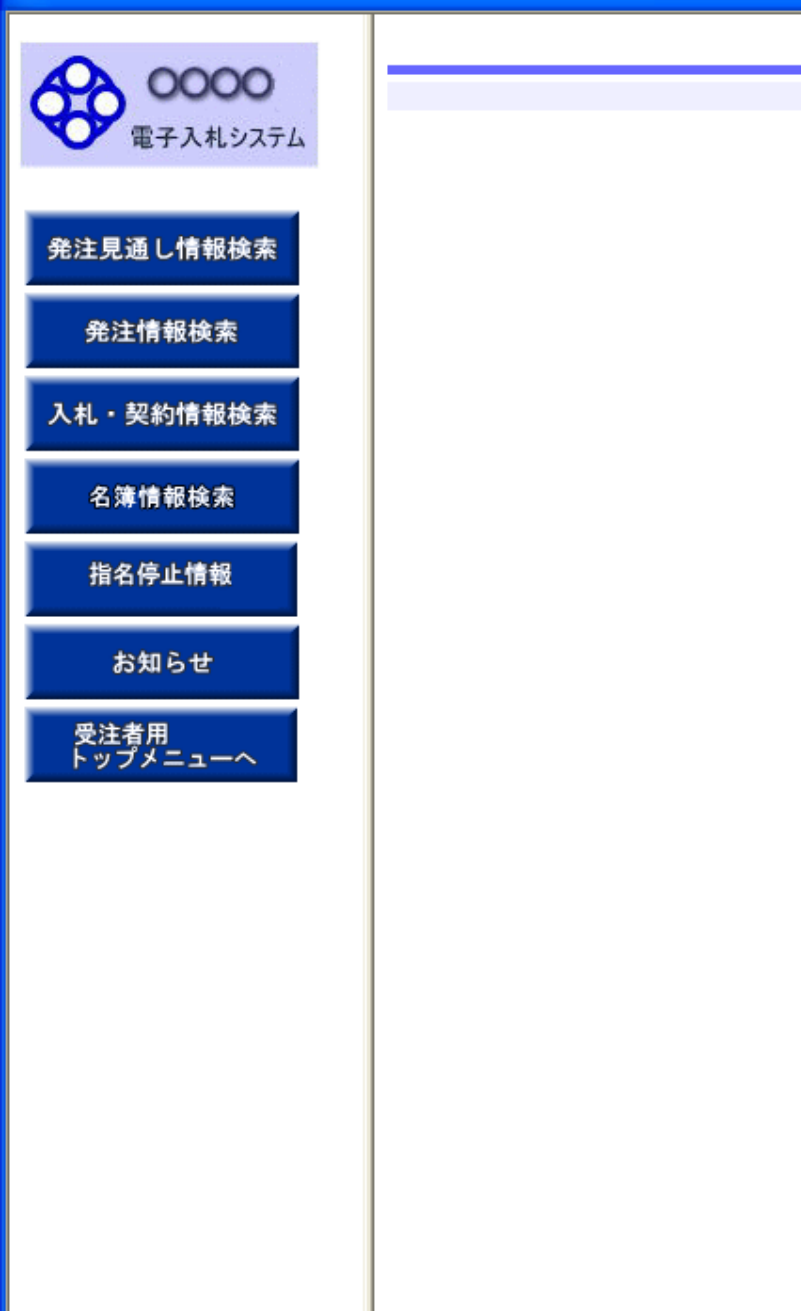

#### 入札情報の閲覧

・このサイトでは、以下のことが行えます。

- ・<u>発注見通し情報の検索</u>
- ・<u>発注情報の検索</u>
- ・ 入札・契約結果情報の検索
- ・<u>名簿情報検索</u>
- 指名停止情報の閲覧
- ・<u>お知らせ</u>
- ・入札情報公開サービスのトップメニューへ

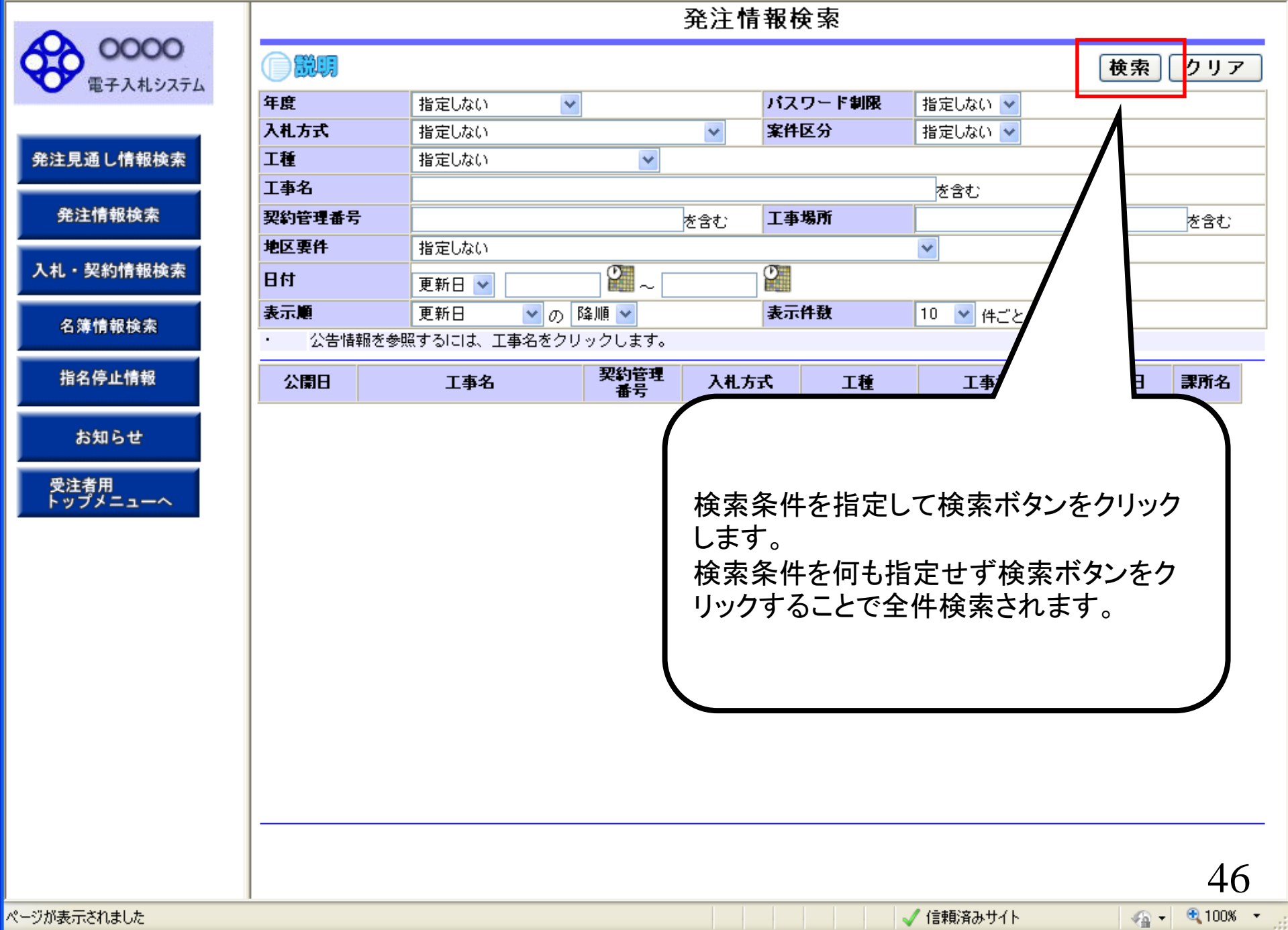

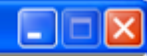

47

- 🔩 100% -

発注情報検索 0000 ŵŋ, 検索 クリア 電子入札システム 年度 指定しない ~ バスワード制限 指定しない 🗸 入札方式 指定しない 案件区分 指定しない 🗸 v 発注見通し情報検索 工種 指定しない ¥ 工事名 を含む 発注情報検索 工事場所 契約管理番号 を含む を含む 地区裏件 指定しない v 入札・契約情報検索 ° ~ Ø 日付 更新日 🗸 表示件数 表示順 更新日 ▼ の 降順 ▼ 10 🔽 件ごと 名簿情報検索 公告情報を参照するには、工事名をクリックします。 検索結果一覧:6件のうち1-6件を表示 (全1ページ) 指名停止情報 契約管理 入札方式 工種 課所名 公園日 工事名 工事場所 圍札日 番号 🖳 一般競争入 お知らせ 〇〇〇〇校舎建設工事第041 DD20060417 神奈川県川崎市高津 財政局 NEU 2006/04/17 札(入札後資格 一般土木工事 2006/01/01 区二子4-9-1 契約課 701期 R001 確認型) 受注者用 トップメニューへ 💻 一般競争入 財政局 契約課 〇〇〇〇校舎建設工事第041 DD20060417 神奈川県川崎市高津 1 EU 2006/04/17 札(入札後資格) 一般土木工事 2006/01/01 701期 区二子4-9-1 C001 確認型) 🖳 一般競争入 ○○○○校舎建設工事第041 DD20060417 神奈川県川崎市高津 財政局 1 EU 2006/04/17 札(入札後資格) 一般土木工事 2006/01/01 701期 区二子4-9-1 契約課 K001 確認型) 🖳 一般競争入 ○○○○校舎建設工事第041 D20060417 神奈川県川崎市高津 財政局 1 EU 2006/04/17 札(入札後資格 一般土木工事 2006/01/01 契約課 701期 C001 区二子4-9-1 確認型) 💻 一般競争入 財政局 契約課 ムムム校舎建設工事第03169 DD20060316 1 EU 神奈川県川崎市高津 2006/03/16 札(入札後資格 一般土木工事 2006/01/01 9期 K099 区二子4-9-1 確認型) 🖳 一般競争入 神奈川県川崎市高津 財政局 ムムム校舎建設工事第03170 DD20060317 1EU 2006/03/17 札(入札後資格 一般土木工事 契約課 2006/01/01 区二子4-9-1 1期 K010 確認型)

🧹 信頼済みサイト

#### 発注情報閱覧

00000 電子入札システム

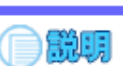

|戻る

|                   | 更新日:2011/09/14 |                    |
|-------------------|----------------|--------------------|
|                   | 年度             | 2006(平成18)年度       |
| 発注見通し情報検索         | 工事名            | ○○○○校舎建設工事第041701期 |
|                   | 契約管理番号         | DD20060417Q001     |
| 20 17-18-52 14-55 | 入札方式           | 一般競争入札(入札後資格確認型)   |
| 光注情報快条            | 工種             | 一般土木工事             |
|                   | 工事場所           | 神奈川県川崎市高津区二子4-9-1  |
| 入札・契約情報検索         | 工事概要           | ○○建設工事一式           |
|                   | 公開日            | 2006/01/01         |
|                   | 開札日            | 2006/04/17         |
| 名簿情報検索            | 予定価格           | 200,000,000円       |
|                   | 地区要件           | 指定しない              |
| 化点应止接机            | 等級要件           |                    |
| 指名停止情報            | 課所名            | 財政局 契約課            |
|                   | 入札公告等ファイル1     | 009入札公告.doc        |
| 41 40 5 44        | 入札公告等ファイル2     |                    |
| あれらせ              | 入札公告等ファイル3     |                    |
| m sh de m         |                |                    |
|                   | 発注図書           |                    |
| ドッファーユーヘ          | 22 注回事うニノリ1    | 0.00 %注册表 开店       |

| 発注図書      |                      |
|-----------|----------------------|
| 発注図書ファイル1 | 009発注図書.TIF          |
| 発注図書ファイル2 | 0010 <u>郑注図書.TIF</u> |

※添付ファイルは必ず「保存」を選択し、ダウンロードした後に開いて下さい。

※本案件は電子入札対象案件です。

電子入札システムで本案件を操作する場合は「電子入札システムへ」ボタンを押してログインしてください。

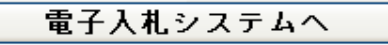

0000 電子入札システム

発注見通し情報検索

発注情報検索

入札・契約情報検索

受注者用 トップメニューへ

| +度                                           | 2014(平版26)年度                     |  |
|----------------------------------------------|----------------------------------|--|
|                                              | ●●市建設工争第20141000号                |  |
| <b>《約官理番亏</b>                                | 200806121                        |  |
| (礼方式                                         | 公募型指名競争人札                        |  |
|                                              |                                  |  |
| 「事場所                                         |                                  |  |
| し事務要                                         |                                  |  |
| い開日                                          | 2014/08/01                       |  |
| 参加受付開始                                       | 2014/08/11 09                    |  |
| 参加受付期限                                       | 2014/08/22 1                     |  |
| 皆名通知開始                                       | 2014/08/250 ログインしている状態で、         |  |
| 指名通知終了                                       |                                  |  |
| 人札締切日時                                       | 2014/08/291 発圧情報閲覧画面でファイルをタ      |  |
| 制札日                                          |                                  |  |
| 予定価格(税抜)                                     | ******** 「 リノロート 9 ると、ダ リノロートしに  |  |
| 地区要件 (1) (1) (1) (1) (1) (1) (1) (1) (1) (1) | <sup>指定しない</sup> 家性でファイルの羊麸えがあった |  |
| <b>痔級要件</b>                                  | 末日しアイルの左目れがのうに                   |  |
| <b>描考</b>                                    | - 場合、「発注図書変更のお知らせ」               |  |
| 「「「「「」「」「」「」「」「」「」「」「」」「」「」」                 |                                  |  |
| [事添付ファイル1                                    | 入札公告2014、メールが通知されます。             |  |
| [事添付ファイル2                                    |                                  |  |
| [事添付ファイル3                                    |                                  |  |
| 総注図書                                         |                                  |  |
| 終注図書ファイル1                                    | 発注図書201410001 pd                 |  |
| 後注図まつマイル?                                    | 举注网書201410002 ndf                |  |

発注情報閲覧

※本案件は電子入札対象案件です。 電子入札システムで本案件を操作する場合は「電子入札システムへ」ボタンを押してログインしてください。

電子入札システムへ

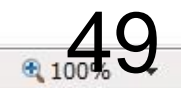

**00000** 電子入札システム

#### 発注情報閲覧

戻る

|                  | 年度                               | 2014(平成26)年度                                |
|------------------|----------------------------------|---------------------------------------------|
| 通し情報検索           | 工事名                              | ●●市建設工事第20141000号                           |
|                  | 契約管理番号                           | 200806121                                   |
|                  | 入札方式                             | 公募型指名競争入札                                   |
| 注情報检索            | 工種                               | 一般土木工事                                      |
|                  | 工事場所                             | ●●市△△町1-1                                   |
|                  | 工事概要                             | 工事 一式                                       |
| 契約情報検索           | 公開日                              | 2014/08/01                                  |
|                  | 参加受付開始                           | 2014/08/11 09:00                            |
|                  | 参加受付期限                           | 2014/08/22 17:00                            |
| 受注者用<br>・ップメニューへ | 指名通知開始                           | 2014/08/25 09:00                            |
|                  | 指名通知終了                           | 2014/08/25 17:00                            |
|                  | 入札締切日時                           | 2014/08/29 17:00                            |
|                  | 開札日                              | 2014/09/01                                  |
|                  | 予定価格(税抜)                         | *****                                       |
|                  | 地区要件                             | 指定しない                                       |
|                  | 等級要件                             |                                             |
|                  | 備考                               |                                             |
|                  | 課所名                              | 総務部 契約課                                     |
|                  | 工事添付ファイル1                        | <u>入札公告20141000.pdf</u>                     |
|                  | 工事添付ファイル2                        |                                             |
|                  | 工事添付ファイル3                        |                                             |
|                  | 発注図書                             |                                             |
|                  | 発注図書ファイル1                        | 発注図書201410001.pdf                           |
|                  | 発注図書ファイル2                        | <u> 発注図書201410002.pdf</u>                   |
|                  | ※添付ファイルは必ず「保存」を                  | 朝史し、ダウンロードした後に開いて下さい。                       |
|                  | ※本案件は電子入札対象案件で<br>電子入札システムで本案件を持 | です。<br>操作する場合は「電子入札システムへ」ボタンを押してログインしてください。 |

c00432539 から発注図書201410001.pdf を開くか、または保存しますか?

ファイルを開く(0)

) 保存(S)

-

×

キャンセル(C)

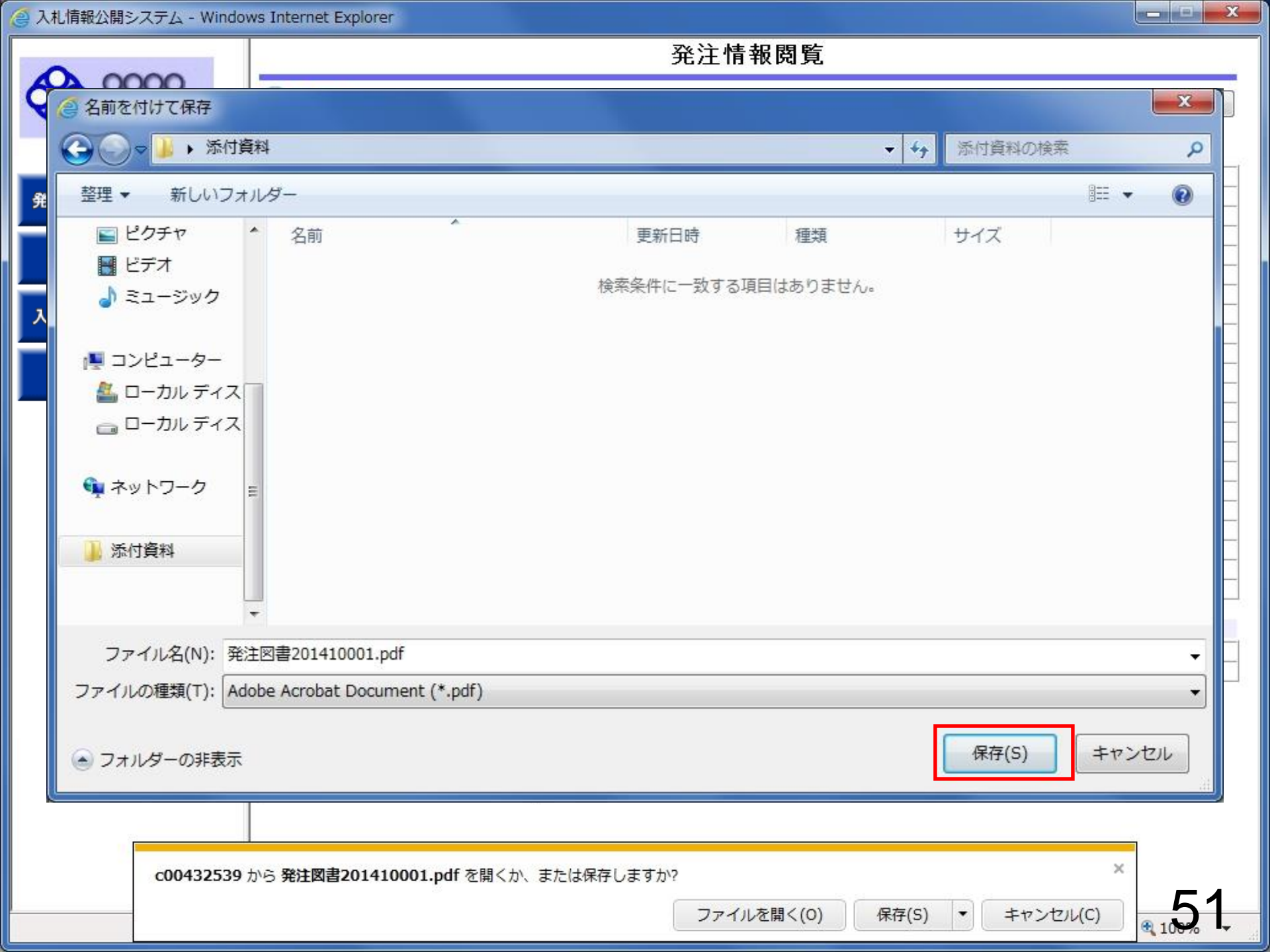

0000 電子入札システム

#### 発注情報閲覧

戻る

|        | 年度             | 2014(平成26)年度                          |  |
|--------|----------------|---------------------------------------|--|
| 剤し情報検索 | 工事名            | ●●市建設工事第20141000号                     |  |
|        | 契約管理番号         | 200806121                             |  |
|        | 入札方式           | 公募型指名競争入札                             |  |
| 情報検索   | 工種             | 一般土木工事                                |  |
|        | 工事場所           | ●●市△△町1-1                             |  |
|        | 工事概要           | 二 二 二 二 二 二 二 二 二 二 二 二 二 二 二 二 二 二 二 |  |
| 約情報検索  | 公開日            | 2014/08/01                            |  |
|        | 参加受付開始         | 2014/08/11 09:00                      |  |
|        | 参加受付期限         | 2014/08/22 17:00                      |  |
|        | 指名通知開始         | 2014/08/25 09:00                      |  |
| ×==-~  | 指名通知終了         | 2014/08/25 17:00                      |  |
|        | 入札締切日時         | 2014/08/29 17:00                      |  |
|        | 開札日            | 2014/09/01                            |  |
|        | 予定価格(税抜)       | *****                                 |  |
|        | 地区要件           | 指定しない                                 |  |
|        | 等級要件           |                                       |  |
|        | 備考             |                                       |  |
|        | 課所名            | 総務部 契約課                               |  |
|        | 工事添付ファイル1      | <u>入札公告20141000.pdf</u>               |  |
|        | 工事添付ファイル2      |                                       |  |
|        | 工事添付ファイル3      |                                       |  |
|        | 発注図書           |                                       |  |
|        | 発注図書ファイル1      | <u> </u>                              |  |
|        | 発注図書ファイル2      | 発注図書201410002.pdf                     |  |
|        | ※送付コーノロナルプロクロが |                                       |  |

電子入札システムへ

発注図書201410001.pdf のダウンロードが完了しました。

ファイルを開く(0)

•

フォルダーを開く(P)

×

ダウンロードの表示(V)

### 参考:発注図書変更のお知らせ

xxx@xxxxxxx.jp

【件名】 ◇発注図書変更のお知らせ 入札情報公開システムにて、入札公告・発注図書・質問回答書等のファイ ルが変更されると、メールでお知らせ が届きます。

【本文】 発注図書変更がありましたのでお知らせ致します。 入札情報公開システムにて確認してください。

発行日時:平成〇〇年〇〇月〇〇日〇〇時〇〇分

入札情報公開システムURL: https//xxxxxxxxxxxxxxxxxxxxxxxxxxxx

# ③電子入札システムログイン④入札書・内訳書の提出

入札書受付開始日時を過ぎると入札書の提出が 可能となります。 内訳書等の必要な添付資料(事後審査型の場合は審査書類) を作成して入札書と一緒に 提出します。

入札書受付締切日時を過ぎると入札書の提出ができなくなり ますのでご注意ください。

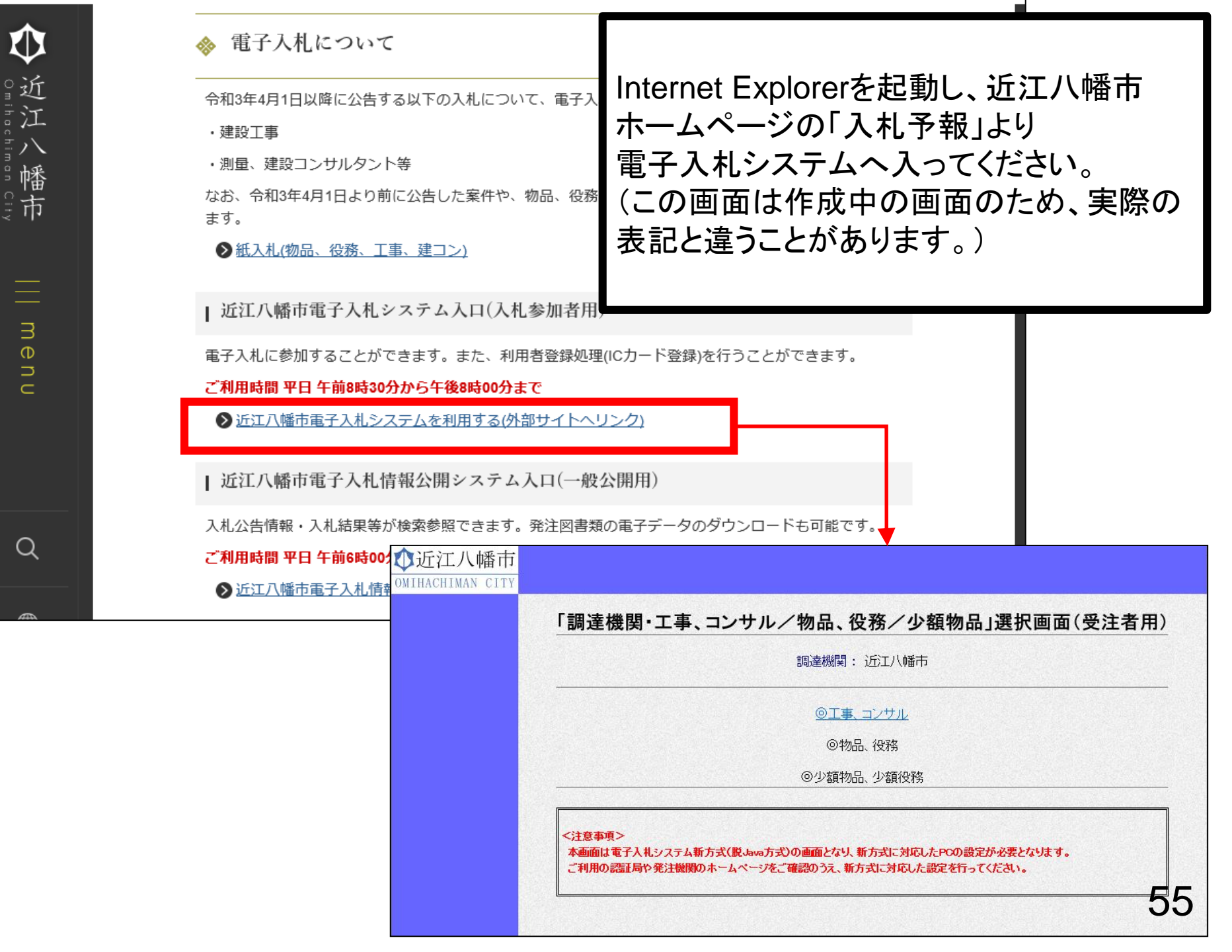

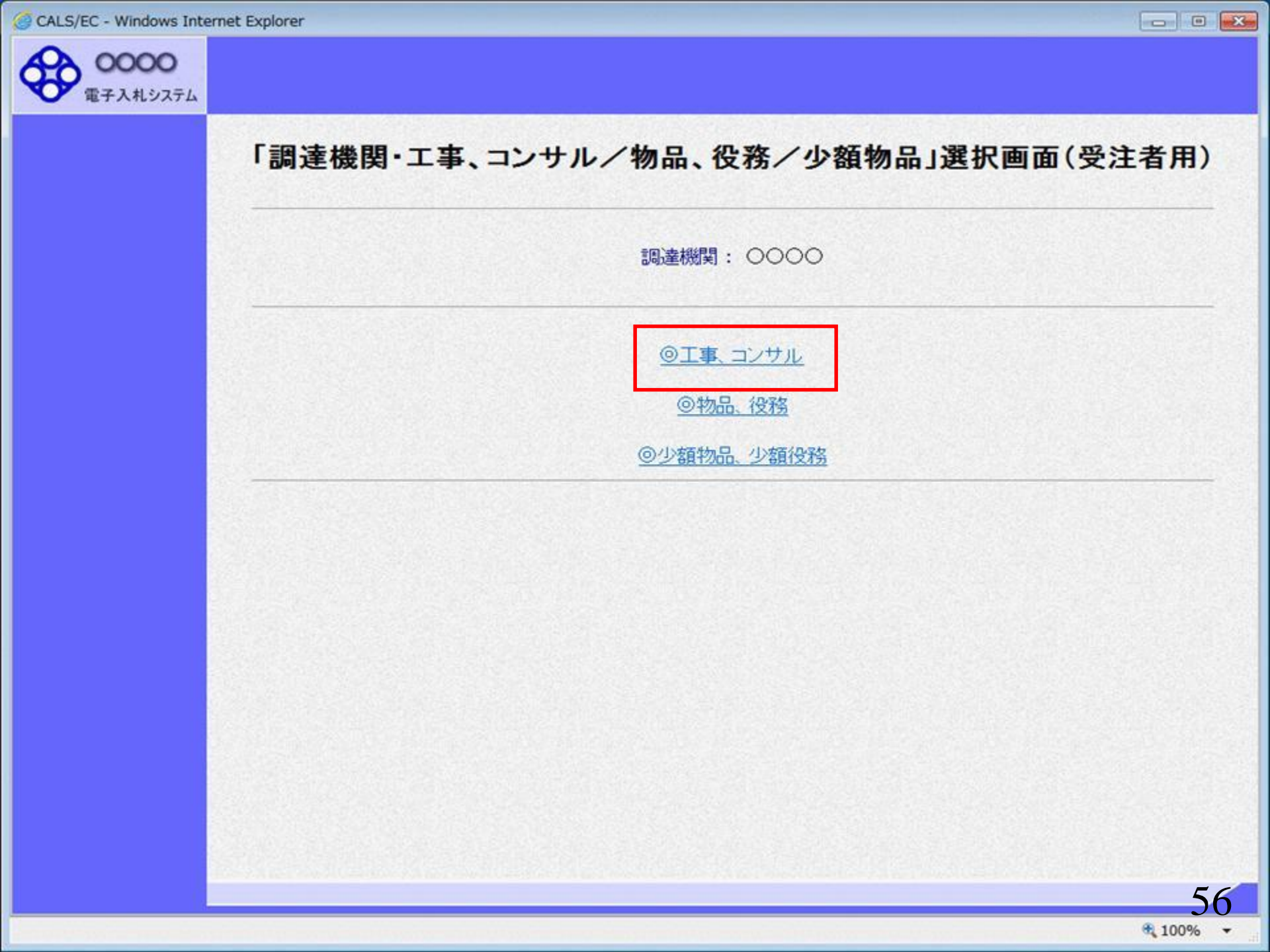

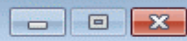

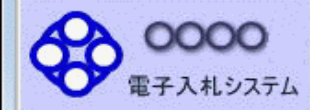

#### 「利用者登録/電子入札」選択画面(受注者用)

JREのバージョン、バージョンアップについては、ICカード発行元(認証局)にご確認ください。

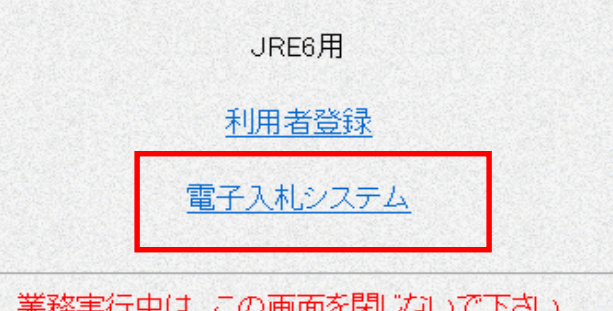

業務実行中は、この画面を閉じないで下さい。 業務画面よりも先にこの画面を閉じると、 アプリケーションが正常に終了しない場合があります。

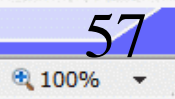

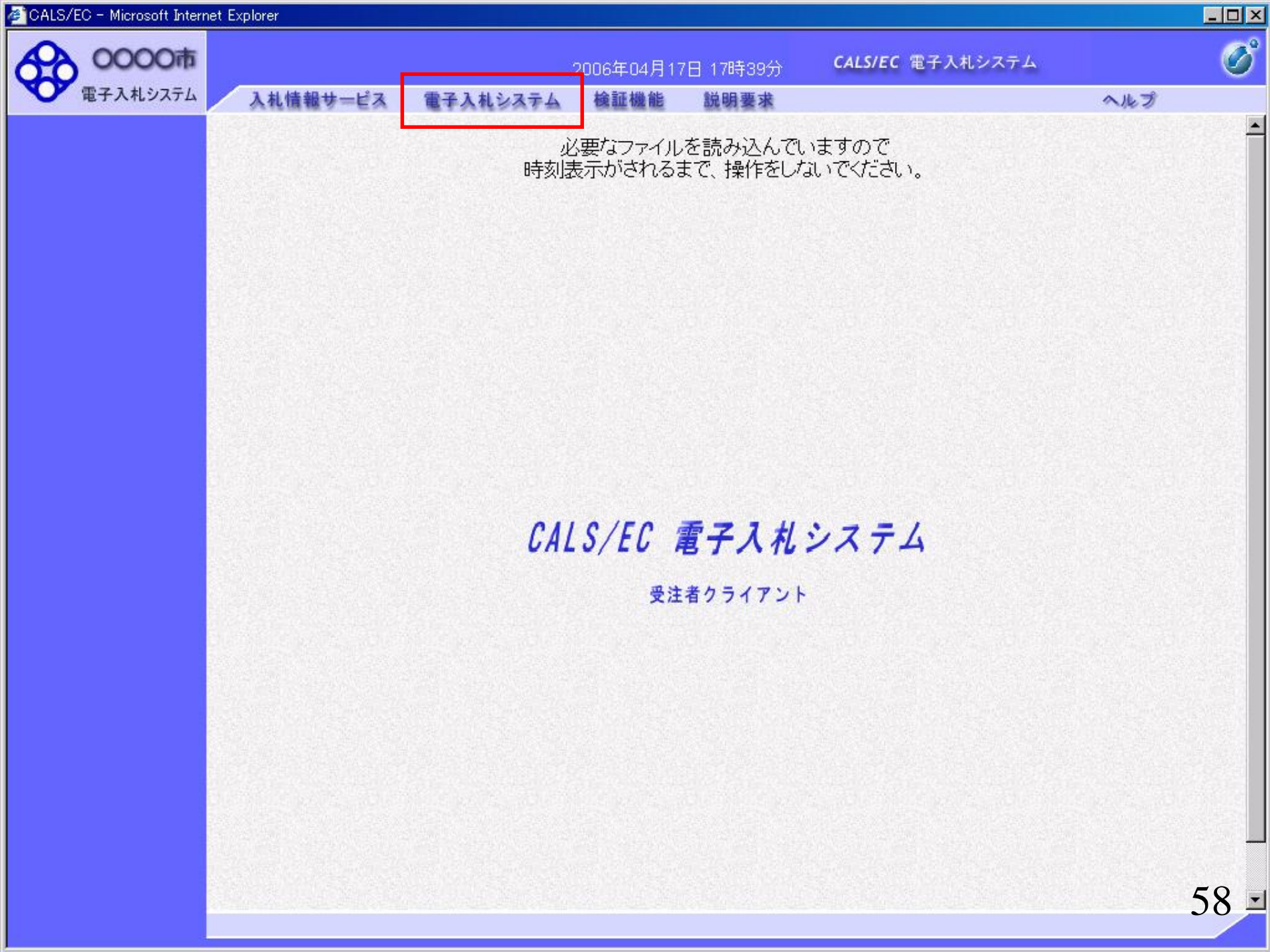

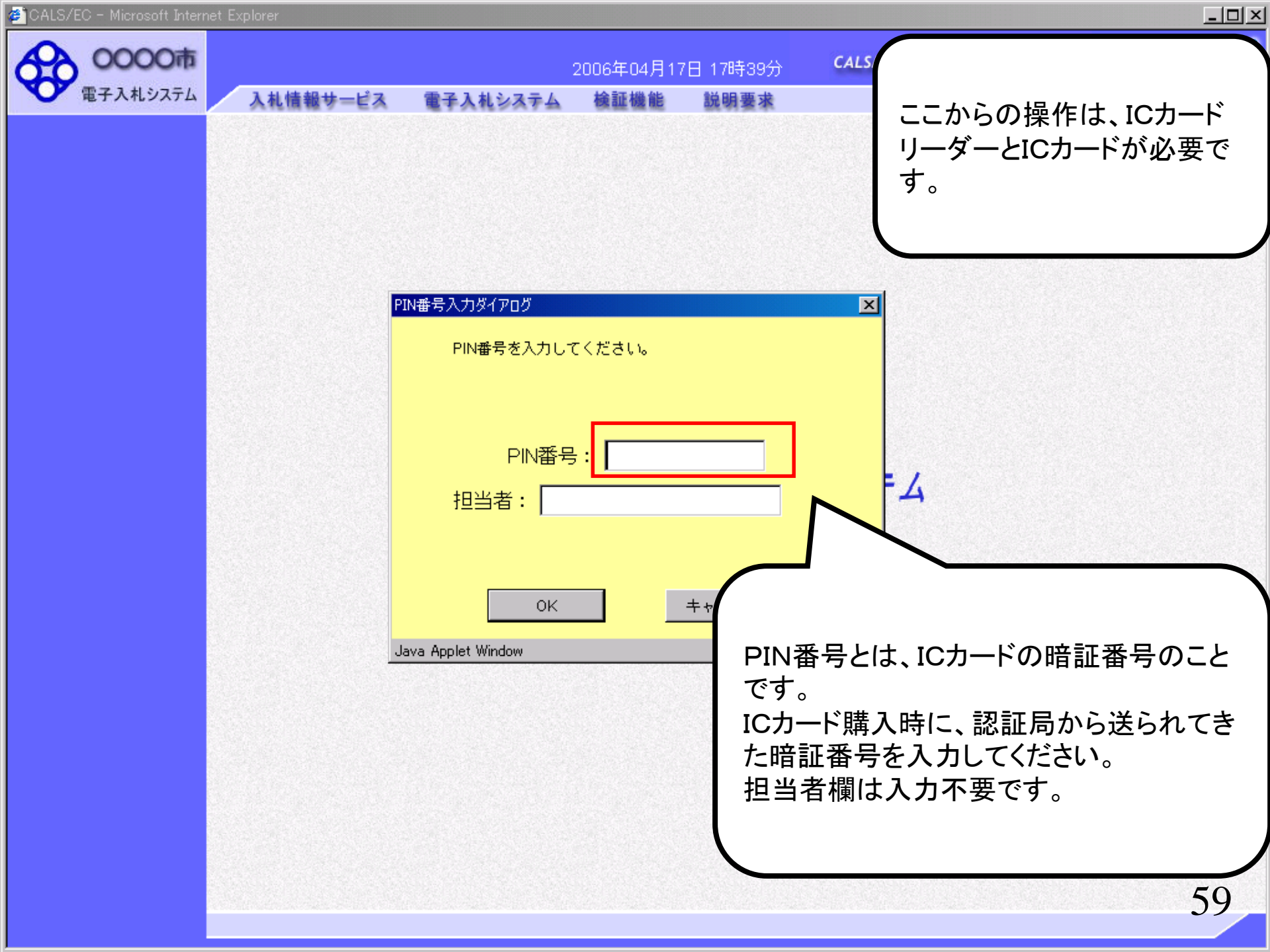

![](_page_22_Picture_1.jpeg)

| 入札システム | 1 위 体 웹 파 프 프 프 프 프 프 프 프 프 프 프 프 프 프 프 프 프 프 | 2008年03月06日 18時01分                          | CALS/EC 電子入札システム    |
|--------|-----------------------------------------------|---------------------------------------------|---------------------|
|        | 人化信報芬二日人 电力                                   | 「人札ンステム 懐証健能 説明要求                           |                     |
| 検索     |                                               | 調達案件検索                                      |                     |
| - 127  |                                               |                                             |                     |
| P.     | 部局                                            | 総務部                                         |                     |
| 見      |                                               | <b>▼≙</b> τ)                                |                     |
| 報      | 課所                                            | 契約課                                         |                     |
| 表示     |                                               |                                             |                     |
|        |                                               | <br>工事                                      | コンサル                |
|        |                                               | (रक्र                                       | <b>▼全</b> て)        |
|        |                                               | □ □ ●                                       | │                   |
|        |                                               | │ □ →般競争入札(施工計画審査型)                         | □ → 般競争入札(入札後資格確認型) |
|        |                                               | □ → 般競争入札(入札後資格確認型)                         | □ 通常型指名競争入札方式       |
|        | 入村古式                                          | □ 公募型指名競争入札(標準型)                            | □ 公募型競争入札方式         |
|        |                                               | □ 公募型指名競争入札(施工計画審査型)                        | □ 簡易公募型競争入札方式       |
|        |                                               | □ 通常型指名競争入札方式                               | □ 公募型プロボーザル方式       |
|        |                                               | □ 工事希望型指名競争入札                               | □ 簡易公募型プロポーザル方式     |
|        |                                               | □ 随意契約                                      | □□ 標準プロポーザル方式       |
|        |                                               |                                             | │□ 随意契約             |
|        |                                               |                                             | <u>र</u>            |
|        | 工事種別/                                         | 一般土木工事<br>ア3.7zルト舗装工事                       |                     |
|        | コンリル推動                                        | 新生活 (1) (1) (1) (1) (1) (1) (1) (1) (1) (1) |                     |
|        | 专 /4 12 65                                    |                                             |                     |
|        | ▲叶 <b>扒</b> 匙                                 |                                             |                     |

![](_page_24_Figure_1.jpeg)

| ALS/EC - Microsoft Inte | ernet Explorer |                                   |                                 |                               |                         | _ 8 |
|-------------------------|----------------|-----------------------------------|---------------------------------|-------------------------------|-------------------------|-----|
| 0000市                   |                |                                   | 2008年03月06                      | 6日 18時04分                     | <b>CALS/EC</b> 電子入札システム | Ø   |
| 電子入札システム                | 入札情報サービス       | 電子入札システム                          | 検証機能                            | 説明要求                          |                         |     |
|                         |                |                                   |                                 |                               |                         |     |
| 間達案件検索                  |                |                                   |                                 | 入札書                           |                         |     |
| 達案件一覧                   | 然计书名称          |                                   | 经公司发车尺                          |                               |                         |     |
| 41.42.277 000           | 安件 番号          |                                   | 40170P                          | 20070651                      |                         |     |
| 札状况一覧                   | 案件名称           |                                   | 00線改修                           | 工事                            |                         |     |
| 登録者情報                   | 執行回数           |                                   | 1回目                             |                               |                         |     |
| ちご カキニ                  | 締切日時           |                                   | 平成20年03                         | 月06日 18時30分                   |                         |     |
| 将アーダ表示                  | 入札金額[4         | ⊭角で入力してください                       | 1                               |                               |                         |     |
|                         | (), to (M)     |                                   | (                               | 表示欄)                          |                         |     |
|                         |                | The second second                 | 、円(税抜き)                         | access lime                   | 円(税抜き)                  |     |
|                         |                |                                   |                                 |                               | 田(粉井寺)                  |     |
|                         |                |                                   |                                 |                               | LIN1186 /               |     |
|                         | くじ入力番号         | •                                 |                                 |                               |                         |     |
|                         | 契約申込み          | 心得(及び内容説明書)                       | 承諾のうえ、上記                        | 日金額により入札し                     | ます。3000-001             |     |
|                         |                |                                   |                                 | *                             | 付資料追加                   |     |
|                         | 内訳             | 書                                 |                                 |                               | 御除                      |     |
|                         |                | ※ 添付資料の送付<br>ファイルの選択は<br>尚、添付ファイル | す能サイズは1<br>は1行毎に行って<br>は、ウィルスチ: | MB以内です。<br>こ下さい。<br>ェックを最新版のき | チェックデータで行って下さい。         |     |
|                         | 企業ID           |                                   | 9991000000                      | 0002198                       |                         |     |
|                         | 企業名称           |                                   | (株)テストコ                         | L務店01                         |                         |     |
|                         | 氏名             |                                   | テスト 1太                          | ₿₿                            |                         |     |
|                         | < 連絡先>         |                                   |                                 |                               |                         |     |
|                         | 商号(連絡)         | も名称)                              | (株)テストコ                         | E務店01(営業部)                    |                         |     |
|                         | 氏名             |                                   | テスト 花子                          |                               |                         |     |
|                         |                |                                   |                                 |                               |                         | 1.  |
| <u> </u>                |                |                                   |                                 |                               |                         | 62  |
|                         |                |                                   |                                 |                               |                         | 03  |

![](_page_26_Figure_1.jpeg)

| 5/EC - Microsoft Inte | ernet Explorer       |                                  |                                  |                               |                    |     |
|-----------------------|----------------------|----------------------------------|----------------------------------|-------------------------------|--------------------|-----|
| 0000市                 |                      |                                  | 2008年03月06                       | 6日 18時05分                     | CALS/EC 電子入札システム   |     |
| 電子入札システム              | 入札情報サービス             | 電子入札システム                         | 検証機能                             | 説明要求                          |                    |     |
|                       |                      |                                  |                                  |                               |                    |     |
| 調達案件検索                |                      |                                  |                                  | 入札書                           |                    |     |
| 調達案件一覧                | 祭注书名称                |                                  | 经公 罕效 车尺                         |                               |                    |     |
| 11 12 12 12           | 光注 自 石 竹<br>安 任 丞 是  |                                  | 46496P                           | 20070651                      |                    |     |
| 、礼状况一覧                | 来IT 留う<br>安件 么称      |                                  | 00線改修                            | 工事                            |                    |     |
| 登録者情報                 | 来 (1 纪 h)<br>執 行 同 教 |                                  | 1回目                              | ± <del>7</del>                |                    |     |
|                       | 締切日時                 |                                  | 平成20年03                          | 月06日 18時30分                   |                    |     |
| <b>飛行ナータ表示</b>        | 入机会殖[半)              | 角で入力してください                       | 1                                |                               |                    |     |
|                       |                      | H CANO CALE                      |                                  |                               |                    |     |
|                       | (入力欄)                |                                  | (                                | 表示欄〉                          |                    |     |
|                       |                      | 880000000                        | 円(税抜き)                           |                               | 880,000,000 円(税抜き) |     |
|                       |                      |                                  |                                  |                               | 8億8000万 円(税抜き)     |     |
|                       | くじ入力番号               |                                  | 999                              |                               |                    |     |
|                       | 契約申込みず               | 。得(及び内容説明書)                      | 承諾のうえ、上記                         | 2金額により入札し                     | ます。3000-001        |     |
|                       |                      |                                  | and the second second            | *                             | 付資料追加              |     |
| 2000 B                | 内訳書                  |                                  |                                  |                               | 削除 前除              |     |
|                       |                      | ※ 添付資料の送付<br>ファイルの選択<br>尚、添付ファイル | 「可能サイズは1<br>は1行毎に行って<br>小は、ウィルスチ | MB以内です。<br>こ下さい。<br>ェックを最新版のき | チェックデータで行って下さい。    |     |
|                       | 企業ID                 |                                  | 9991000000                       | 0002198                       |                    |     |
|                       | 企業名称                 |                                  | (株)テストコ                          | E務店01                         |                    |     |
|                       | 氏名                   |                                  | テスト 1太                           | ₿₿                            |                    |     |
|                       | < 連絡先>               |                                  |                                  |                               |                    |     |
|                       | 商号(連絡先               | 名称)                              | (株)テストコ                          | E務店01(営業部)                    |                    |     |
|                       | 氏名                   |                                  | テスト 花子                           |                               |                    |     |
|                       |                      |                                  |                                  |                               |                    |     |
| •                     |                      |                                  |                                  |                               |                    |     |
|                       |                      |                                  |                                  |                               |                    | - ( |

| ファイルの選択   |                                         |                |                | <u>? ×</u>     |                                       | <u>_ 8 ×</u> |
|-----------|-----------------------------------------|----------------|----------------|----------------|---------------------------------------|--------------|
| ファイルの場所型: | 🔁 内訳書                                   |                |                |                | CALS/EC 電子入札システム                      | ø            |
|           | 「「「「「「」」「「」」「「」」「「」」「「」」「」」「」」「」」「」」「」」 |                |                |                |                                       |              |
| 最近使ったファイル | -                                       |                |                |                |                                       |              |
| 6         |                                         |                |                |                |                                       |              |
| デスクトップ    |                                         |                | 添付ファイルは        | 発注機関が排         | 旨定するファイル形式を                           |              |
|           |                                         |                | 添付してくださし       | <b>١</b> °     |                                       |              |
| 71 ドキュメント |                                         | l              |                |                |                                       |              |
|           |                                         |                |                |                |                                       |              |
| マイ ⊐ンピュータ |                                         |                |                |                |                                       |              |
|           |                                         |                |                |                |                                       |              |
| マイ ネットワーク | I                                       |                |                |                | 880.000.000 円(設井寺)                    |              |
|           | ファイル名( <u>N</u> ):                      | 内訳書            | <b>•</b>       | 開(( <u>0</u> ) | 8倍800万四(新井主)                          |              |
|           | ファイルの種類(工):                             | すべてのファイル (*.*) | <b>T</b>       | -              |                                       |              |
|           |                                         |                | <u> </u>       |                |                                       |              |
|           |                                         | 契約申込み心得(及び)    | 内容説明書)承諾のうえ、上記 | 記金額により入札します    | ⊧₀ 3000-001                           |              |
|           |                                         | 内訳書            |                | 添付資            | 参照                                    |              |
|           |                                         | * 沃付           | 姿料の逆付す炎サイブけ;   | MBN6724        | i i i i i i i i i i i i i i i i i i i |              |
|           |                                         | 771<br>771     | 山の選択は1行毎に行っ    | て下さい。          |                                       |              |
|           |                                         | 尚、)            | 奉付ファイルは、ウィルスチ  | ェックを最新版のチェ     | ックテータで行って トさい。                        |              |
|           |                                         | 企業ID           | 999100000      | 0002198        |                                       |              |
|           |                                         | 企業名称           | (株)テスト:        | 工務店01          |                                       |              |
|           | 1.000                                   | 氏冶<br>< 連絡先>   | JAR IA         | ,πp            |                                       |              |
|           | 1 martin                                | 商号(連絡先名称)      | (株)テスト         | 工務店01(営業部)     |                                       |              |
|           |                                         |                |                |                |                                       |              |
|           |                                         | 氏名             | PAP 181        |                |                                       |              |
|           | •                                       |                |                |                |                                       |              |
|           |                                         |                |                |                |                                       | - 66         |

| S/EC - Microsoft Internet | Explorer                                  |                        |                |            |                      |                    |                                                                                                    | _ |
|---------------------------|-------------------------------------------|------------------------|----------------|------------|----------------------|--------------------|----------------------------------------------------------------------------------------------------|---|
| 0000市                     |                                           |                        | 2006年04月1      | 7日 16時58分  | CALS/EC              | 電子入札システム           |                                                                                                    |   |
| 電子入札システム                  | 入札情報サービス                                  | 電子入札システム               | 検証機能           | 説明要求       |                      |                    | ヘルプ                                                                                                    |   |
|                           |                                           |                        |                | 3 U +      |                      |                    |                                                                                                    |   |
| 達案件検索                     |                                           |                        |                | 人札書        |                      |                    |                                                                                                    |   |
| 達案件一覧                     | 発注者名称                                     |                        | 総務部            |            |                      |                    |                                                                                                    |   |
| 机状况一覧                     | 案件番号                                      |                        | 9991050100     | 20060005   |                      |                    |                                                                                                    |   |
| COVINC SE                 | 案件名称                                      |                        | ●●●●校舎         | 含建設工事第041  | 701期                 |                    |                                                                                                    |   |
| 録者情報                      | 執行回数                                      |                        | 108            |            |                      |                    |                                                                                                    |   |
| データ表示                     | 締切日時                                      |                        | 平成18年04月       | 月17日17時03分 |                      |                    |                                                                                                    |   |
|                           | 入札金額[半                                    | 角で入力してください             | 1              |            |                      |                    |                                                                                                    |   |
|                           | (入力欄)                                     |                        | (;             | 表示欄)       |                      |                    |                                                                                                    |   |
|                           |                                           | 18000000               | 円(税抜き)         |            |                      | 180,000,000 円(移    | (抜き)                                                                                                    |   |
|                           |                                           |                        |                |            |                      | 1 <b>億8000万</b> 円® | (抜き)                                                                                                    |   |
|                           | / ] 녹 로 모                                 |                        | <u> </u>       |            |                      |                    |                                                                                                    |   |
|                           | くじ入力番号                                    |                        | 999            |            |                      |                    |                                                                                                    |   |
|                           | - AND AND AND AND AND AND AND AND AND AND | C:¥Users¥22905803¥Desk | top¥内訳書 doc    |            | 6付資料追加 )             |                    |                                                                                                    |   |
|                           | 内訳書                                       | C:¥Users¥22905803¥Desł | ctop¥添付資料1.doc |            | 削除                   | C#Users#22905805   |                                                                                                    |   |
|                           |                                           | ※ 添付資料の送付              | 可能サイズは1        | MB以内です。    | In the second second |                    |                                                                                                    |   |
|                           |                                           | ファイルの選択に               | ま1行毎に行って       | 下さい。       |                      |                    |                                                                                                    |   |
|                           |                                           | 尚、添付ファイル               | は、ウィルスチュ       | ックを最新版のヨ   | Fェックテータ1             | で行って下さい。           |                                                                                                    |   |
|                           | 企業ID                                      |                        | 9991000000     | 000051     |                      |                    |                                                                                                    |   |
|                           | 企業名称                                      |                        | 新東西建設          | 株式会社       |                      |                    |                                                                                                    |   |
|                           | 氏名                                        |                        | 日立 一郎          |            |                      |                    |                                                                                                    |   |
|                           | <連絡先>                                     |                        |                |            |                      |                    |                                                                                                    |   |
|                           | 商号(連絡先                                    | :名称)                   | 宮業部            |            |                      |                    |                                                                                                    |   |
|                           | 氏名                                        |                        | 日立 三郎          |            |                      |                    |                                                                                                    |   |
|                           | 住所                                        |                        | 川崎市高津          | 区二子        |                      |                    |                                                                                                    |   |
| C225                      |                                           |                        |                |            |                      |                    | and the second second se |   |

![](_page_30_Figure_1.jpeg)

![](_page_31_Figure_0.jpeg)

![](_page_31_Figure_1.jpeg)

| CALS/EC - Microsoft Int | ernet Explorer |            |            |              |                |                    | _ 8 ) |
|-------------------------|----------------|------------|------------|--------------|----------------|--------------------|-------|
| 0000市                   |                |            | 2008年03月06 | 日 18時08分     | CALS/EC 電子入    | 札システム              | Ø     |
| 電子入札システム                | 入札情報サービス       | 電子入札システム   | 検証機能       | 説明要求         |                |                    |       |
|                         |                |            |            |              |                |                    |       |
| · 調達案件検索                |                |            |            |              |                |                    |       |
| ○ 調達案件一覧                |                |            |            | זא≢          |                |                    |       |
|                         |                |            |            | 八化音          |                |                    |       |
| • 入札状況一覧                | 発注者名           | 称          | 総務部        |              |                |                    |       |
| · 登録者情報                 | 案件番号           |            | 99910501   | 0020070651   |                |                    |       |
|                         | 案件名称           |            | ○○線改(      | ⑧工事          |                |                    |       |
| ○保存データ表示                | 執行回對           |            | 1回目        |              |                |                    |       |
|                         | 締切日時           |            | 平成20年(     | 3月06日18時30分  | <b>5</b>       |                    |       |
|                         | 入札金額           |            |            |              |                |                    |       |
|                         | (入力欄)          |            |            | (表示欄)        |                |                    |       |
|                         |                | 88000000   | 0 円(税抜き)   |              |                | 880,000,000 円(税抜き) |       |
|                         |                |            |            |              | 8億             | 8000万円(税抜き)        |       |
|                         | くじ入力者          | 昏号         | 999        |              |                |                    |       |
|                         | 契約申込           | み心得(及び内容説明 | 書)承諾のうえ、   | 上記金額により入     | 札します。3000-001  |                    |       |
|                         | 内訳書            |            | E:¥資料¥     | 【ASP】¥※テストデ  | ータ¥内訳書¥内訳書.    | doc                |       |
|                         | 企業ID           |            | 9991000    | 000002198    |                |                    |       |
|                         | 企業名            | 称          | (株)テス      | 上了務店01       |                |                    |       |
|                         | 氏名             |            | テスト 1      | 太郎           |                |                    |       |
|                         | < 連絡           | 先>         |            |              |                |                    |       |
|                         | 商号(連           | 絡先名称)      | (株)テス      | トエ務店01(営業    | 語》             |                    |       |
|                         | 氏名             |            | テスト イ      | ŧ子           |                |                    |       |
|                         | 住所             |            | 0000       | )市××町ム丁目1    | 1 - 1 - 1      |                    |       |
|                         | 電話番            | 号          | 03-3333    | -0001        |                |                    |       |
|                         | E-Mail         |            | master@    | hisasp.com   |                |                    |       |
|                         |                | én Bit     | を行ってから、    | 人材 実得出来なつ    | 麦押下してください      |                    |       |
| 4                       |                |            |            | VIEW LEUT XY | CH I S C VICEV |                    |       |
|                         |                |            |            |              |                |                    | 70    |
|                         |                |            |            |              |                |                    |       |

| CALS/EC - Microsoft Int                                        | ernet Explorer                |                                             |                     | <u>_ 8 ×</u> |
|----------------------------------------------------------------|-------------------------------|---------------------------------------------|---------------------|--------------|
| 0000市                                                          |                               | 2008年03月06日 18時09分                          | CALS/EC 電子入札システム    | 0            |
| 電子入札システム                                                       | 入礼情報サービス 電子入札システム             | 検証機能 説明要求                                   |                     |              |
| <ul> <li>調達案件検索</li> <li>調達案件一覧</li> </ul>                     | 発注者名称<br>案件番号<br>案件名称<br>執行回数 | 総務部<br>999105010020070651<br>〇〇線改修工事<br>1回日 |                     | -            |
| • 入札状況一覧                                                       | 締切日時                          | 平成20年03月06日 18時30分                          | }                   |              |
| <ul> <li>         ・登録者情報         ・保存データ表示         ・</li> </ul> | 入札金額<br>(入力欄)                 | (表示欄)<br>□0 □□/部 #= )                       | 000 000 000 田(桜 仕考) |              |
|                                                                |                               | 0 114763807                                 | 8倍8000万円(新排志)       |              |
|                                                                |                               |                                             |                     |              |
|                                                                |                               | 999<br>                                     |                     |              |
|                                                                | 契約甲込み心得(及び内容説明                | 月書) 単誌のつえ、上記金額により入り                         | ↑Lします。3000-001      |              |
|                                                                | 内訳書                           | E:¥資料¥【ASP】¥※テストデ                           | ~夕¥内訳書¥内訳書.doc      |              |
|                                                                | 企業ID                          | 999100000002198                             |                     |              |
|                                                                | 企業名称                          | (株)テスト工務店01                                 |                     |              |
|                                                                | 氏名<br>< 連絡告>                  | テスト 1太郎                                     |                     |              |
|                                                                | 商号(連絡先名称)                     | (株)テスト工務店01(営業)                             | 部)                  |              |
|                                                                | 氏名                            | テスト 花子                                      |                     |              |
|                                                                | 住所                            | 0000市××町ム丁目1                                | -1-1                |              |
|                                                                | 電話番号                          | 03-3333-0001                                |                     |              |
|                                                                | E-Mail                        | master@hisasp.com                           |                     |              |
|                                                                | er 🛢                          | を行ってから、入札書提出ボタンマ                            | を押下してください           |              |
|                                                                | 印刷                            |                                             | 書提出 戻る              |              |
|                                                                |                               |                                             |                     |              |
|                                                                |                               |                                             |                     | 71           |
|                                                                |                               |                                             |                     |              |

🔇 戻る 🔹 🕑 - 📓 🛃 🏠 🔎 検索 ☆ お気に入り 🚱 🛃 🌏

#### 入札書

21 -

🛍 🍪

\_ 🗆 🗵

\*

| 発注者名称             | 総務部                             |
|-------------------|---------------------------------|
| 案件番号              | 999105010020070651              |
| 案件名称              | ○○線改修工事                         |
| 執行回数              | 1回目                             |
| 締切日時              | 平成20年03月06日 18時30分              |
| 入札金額              | 880,000,000 円(税抜き)              |
| くじ入力番号            | 999                             |
| 契約申込み心得(及び内容説明書): | 承諾のうえ、上記金額により入札します。3000-001     |
| 内訳書               | E:¥資料¥【ASP】¥※テストデータ¥内訳書¥内訳書.doc |
| 企業ID              | 999100000002198                 |
| 企業名称              | (株)テスト工務店01                     |
| 氏名                | テスト 1太郎                         |
| < 連絡先>            |                                 |
| 商号(連絡先名称)         | (株)テスト工務店01(営業部)                |
| 氏名                | テスト 花子                          |
| 住所                | ○○○○市××町△丁目1-1-1                |
| 電話番号              | 03-3333-0001                    |
| E-Mail            | master@hisasp.com               |

| CALS/EC - Microsoft Int                    | ernet Explorer                |                                              |                                    | _ 8 × |
|--------------------------------------------|-------------------------------|----------------------------------------------|------------------------------------|-------|
| <b>今</b> 0000市                             |                               | 2008年03月06日 18時10分                           | <b>CALS/EC</b> 電子入札システム            | Ø     |
| 電子入札システム                                   | 入札情報サービス 電子入札システム             | 検証機能 説明要求                                    |                                    |       |
| ○ 調達案件検索<br>○ 調達案件一覧                       | 発注者名称<br>案件番号<br>案件名称         | 総務部<br>999105010020070651<br>〇〇線改修工事         |                                    |       |
| • 入札状況一覧                                   | 執行回数<br>締切日時                  | 1回目<br>平成20年03月06日 18時30分                    | <b>}</b>                           |       |
| <ul> <li>登録者情報</li> <li>保存データ表示</li> </ul> | 入札金額<br>(入力欄)                 | (表示欄)                                        |                                    |       |
|                                            | 880000                        | 000 円(税抜き)                                   | 880,000,000円(税抜き)<br>8億8000万円(税抜き) |       |
|                                            | くじ入力番号                        | 999                                          |                                    |       |
|                                            | 契約申込み心得(及び内容説                 | 明書)承諾のうえ、上記金額により入れ                           | 札します。3000-001                      |       |
|                                            | 内訳書                           | E:¥資料¥【ASP】¥※テストデ                            | ータ¥内訳書¥内訳書.doc                     |       |
|                                            | 企業ID<br>企業名称<br>氏名<br>< 連絡先 > | 999100000002198<br>〈株〉テストエ務店O1<br>テスト 1太郎    |                                    |       |
|                                            | 商号(連絡先名称)<br>氏名               | (株)テスト工務店01(営業)<br>テスト 花子                    | 告 <sup>(5)</sup>                   |       |
|                                            | 住所<br>電話番号                    | ○○○○市××町△丁目1<br>03-3333-0001                 | -1-1                               |       |
|                                            | E-Mail<br>印刷                  | master@nisasp.com<br>関を行ってから、入札書提出ボタンで<br>入札 | を押下してください<br>.書提出 戻る               |       |
|                                            | 1                             |                                              |                                    | 72    |
|                                            |                               |                                              |                                    |       |

![](_page_36_Figure_1.jpeg)

| 0000市       |               | 2008年03月06 | 旧 18時11分  | <b>CALS/EC</b> 電子入札システム | Ø |
|-------------|---------------|------------|-----------|-------------------------|---|
| 電子入札システム    | 入札情報サービス 電子入札 | システム 検証機能  | 説明要求      |                         |   |
| 調達案件検索      |               | 入札         | 書受信確認     | 通知                      |   |
| 詞達案件一覧      |               | 入札書は下記の    | の内容で正常に送け | 信されました。                 |   |
| 入札状況一覧      | 発注者名称         |            | 総務部       |                         |   |
|             | 案件番号          |            | 9991050   | 10020070651             |   |
| 登録者情報       | 案件名称          |            | 00線改      | 修工事                     |   |
| 保友デーク書示     | 執行回数          |            | 108       |                         |   |
| 7 体行 / 7 私小 | 締切日時          |            | 平成20年     | 33月06日18時30分            |   |
|             | 企業ID          |            | 99910000  | 000002198               |   |
|             | 企業名称          |            | (株)テス     | ト工務店01                  |   |
|             | 氏名            |            | テスト 1     | 太郎                      |   |
|             | 〈連絡先〉         |            |           |                         |   |
|             | 商号(連絡先        | 名称)        | (株)テス     | ト工務店01(営業部)             |   |
|             | 氏名            |            | テスト 花     | 子                       |   |
|             | 住所            |            | 0000      | 市××町ム丁目1-1-1            |   |
|             | 電話番号          |            | 03-3333-  | -0001                   |   |
|             | E-Mail        |            | master@ł  | nisasp.com              |   |
|             | 受信日時          |            | 平成20年     | 03月06日18時11分            |   |
|             |               |            |           |                         |   |
|             |               | 印刷を行ってから、入 | 札状況一覧ボタン  | ンを押下してください              |   |

| 印刷 | 入札書保存 | 入札状況一覧 |
|----|-------|--------|
|    |       |        |

#### 🚈 http://c00181862/CALS/Accepter/ebidmlit/jsp/common/headerMe<mark>puAccepte</mark>r.jsp – Microsoft Internet Explorer

🔇 戻る 🔹 💽 🗾 🛃 🏠 🔎 検索 🥂 お気に入り 🏈

#### 入札書受信確認通知

97 -

12 🖧

\_ 🗆 🗡

76 🔟

-

\*

入札書は下記の内容で正常に送信されました。

| 総務部                |
|--------------------|
| 999105010020070651 |
| ○○線改修工事            |
| 1 回目               |
| 平成20年03月06日18時30分  |
| 999100000002198    |
| (株)テスト工務店01        |
| テスト 1太郎            |
|                    |
| (株)テスト工務店01(営業部)   |
| テスト 花子             |
| ○○○○市××町△丁目1-1-1   |
| 03-3333-0001       |
| master@hisasp.com  |
| 平成20年03月06日 18時11分 |
|                    |

🔊 - 😓

| CALS/EC - Microsoft Intern | et Explorer |           |            |           |                         |     |   |
|----------------------------|-------------|-----------|------------|-----------|-------------------------|-----|---|
| 0000市                      |             |           | 2006年04月17 | '日 16時59分 | <b>CALS/EC</b> 電子入札システム |     | Ø |
| 電子入札システム                   | 入札情報サービス    | 電子入札システム  | 検証機能       | 説明要求      |                         | ヘルプ |   |
|                            |             |           |            |           |                         |     |   |
| <ul> <li>調達案件検索</li> </ul> |             |           | 入札書        | 書受信確認道    | 通知                      |     |   |
| ○ 調達案件一覧                   |             |           | 入札書は下記の    | 内容で正常に送信  | 討れました。                  |     |   |
| 0入札状況一覧                    |             | 発注者名称     |            | 総務部       |                         |     |   |
| VIII VIII SE               |             | 案件番号      |            | 99910501  | 0020060005              |     |   |
| ○ 登録者情報                    |             | 案件名称      |            |           | 校舎建設工事第041701期          |     |   |
|                            |             | 執行回数      |            | 1 回目      |                         |     |   |
| の保存ナーダ表示                   |             | 締切日時      |            | 平成18年(    | 04月17日17時03分            |     |   |
|                            |             | 企業ID      |            | 99910000  | 0000051                 |     |   |
|                            |             | 企業名称      |            | 新東西建調     | 設株式会社                   |     |   |
|                            |             | 氏名        |            | 日立 一息     | β                       |     |   |
|                            |             | 〈連絡先〉     |            |           |                         |     |   |
|                            |             | 商号(連絡先名称) |            | 営業部       |                         |     |   |
|                            |             | 氏名        |            | 日立 三郎     | В                       |     |   |
|                            |             | 住所        |            | 川崎市高済     | 津区二子                    |     |   |
|                            |             | 電話番号      |            | 044-812-  | 73581                   |     |   |
|                            |             | E-Mail    |            | ecydeenas | sp01@hitachijoho.com    |     |   |
|                            |             | 受信日時      |            | 平成18年(    | 04月17日16時59分            |     |   |
|                            |             |           |            |           |                         |     |   |
|                            |             |           |            |           |                         |     |   |
|                            |             | 印刷を       | 行ってから、入    | 札状況一覧ボタン  | を押下してください               |     |   |
|                            |             |           |            |           |                         |     |   |
|                            |             |           |            |           | ······                  |     |   |
|                            |             | 印刷        |            | 入札書保存     | 入札状況一覧                  |     |   |

![](_page_40_Figure_1.jpeg)

![](_page_40_Picture_2.jpeg)

# ⑤入札書受付票の確認

CALS/EC - Windows Internet Explorer

![](_page_42_Figure_1.jpeg)

CALS/EC - Windows Internet Explorer

![](_page_43_Figure_1.jpeg)

CALS/EC - Windows Internet Explorer

![](_page_44_Figure_1.jpeg)

//c00228915/CALS/Accepter/ebidmlit/jsp/common14/headerMenuAccepter.jsp - Windows Internet Explorer

🚖 🏘 📩 • 🔊 - 📾 🚽 🖶 • 📴 🖉 –୬(P) • 🎲 ツール(O) • 🔞•

平成22年10月25日

(株)テスト工務店91 代表取締役社長 テスト 1太郎 様

| 00 | 00市 |
|----|-----|
| 契約 | 担当  |
| 契約 | 太郎  |

#### 入札書受付票

下記の案件について下記の日時に入札書を受領しました。

記

| 受領番号   | 999110010020100011310001000 |
|--------|-----------------------------|
| 案件番号   | 999110010020100011          |
| 案件名称   | ○△□工事案件01                   |
| 入札執行回数 | 1回目                         |
| くじ入力番号 | 012                         |
| 乱数     | 519                         |
| くじ番号   | 531                         |
| 受付日時   | 平成22年10月25日 19時04分          |

X

^

## ⑥落札者決定通知書受信

発注者で開札と資格の確認を行い落札者を決定します。

|                  | 2008年03月08日 12時52分                                                                                                    | CALS/EC 電子入札システム   |
|------------------|----------------------------------------------------------------------------------------------------|--------------------|
| 人化信報サービス         | 電手入札システム 懐証機能 説明要求                                                                                                    |                    |
| <b>索</b>         | 調達案件検索                                                                                                    |                    |
| 100-             | 时是本日人不                                                                                                    |                    |
| 部局               |                                                                                                    |                    |
| -12              | <b>र</b> ≨र                                                                                                    |                    |
| 報                | 契約課                                                                                                    |                    |
| 表示               |                                                                                                    |                    |
|                  |                                                                                                    | コンサル               |
|                  | (▼全て)                                                                                                    |                    |
|                  | □ □ → 股競争入札(標準型)                                                                                                    | □                  |
|                  | □ 一般競争入札(施工計画審査型)                                                                                                    | □ 一般競争入札(入札後資格確認型) |
|                  | □→般競争入札(入札後資格確認型)                                                                                                    | □ 通常型指名競争入札方式      |
| ~ 치 方국           | □ 公募型指名競争入札(標準型)                                                                                                    | □ 公募型競争入札方式        |
|                  | □ 公募型指名競争入札(施工計画審査型)                                                                                                    | □ 簡易公募型競争入札方式      |
|                  | □ 通常型指名競争入札方式                                                                                                    | □ 公募型プロポーザル方式      |
|                  | □ 工事希望型指名競争入札                                                                                                    | □ 簡易公募型プロポーザル方式    |
|                  | □ 随意契約                                                                                                    | □ 標準プロポーザル 方式      |
|                  |                                                                                                    | │ □ 随意契約           |
|                  | <u> 、 、 、 、 、 、 、 、 、 、 、 、 、 、 、 、 、 、 、</u>                                                                                                    | 【 <u>▼全て</u> 】     |
| 工事種別/<br> コンサル種別 | <ul> <li>一般土木工事</li> <li>▶</li> <li>▶</li> <li></li></ul> | ■ 測量<br>建築コンサルタント  |
|                  | ● 一一一一一一一一一一一一一一一一一一一一一一一一一一一一一一一一一一一一                                                                                                    |                    |
| 案件状態             | <br>全て ▼                                                                                                    |                    |
|                  |                                                                                                    |                    |

![](_page_48_Figure_1.jpeg)

入札情報サービス

0000市

電子入札システム

9 調達案件検索

調達案件一覧

• 入札状況一覧

登録者情報

保存データ表示

![](_page_49_Picture_1.jpeg)

![](_page_49_Figure_2.jpeg)

CALS/EC 電子入札システム

電子入札システム 検証機能

説明要求

#### 入札状況通知書一覧

| 教行回致 | 通知書名             | 通知書発行日付              | 通知書表示 | 通知書確認 |
|------|------------------|----------------------|-------|-------|
| 1    | 落札者決定通知書         | 平成20年03月08日(土)12時52分 | 表示    | 未参照   |
|      | 競争入札参加資格確認申請書受付票 | 平成20年03月08日(土)12時50分 | 表示    | 参照済   |
|      | 落札候補者決定通知書       | 平成20年03月08日(土)11時18分 | 表示    | 参照済   |
|      | 保留通知書            | 平成20年03月08日(土)11時17分 | 表示    | 参照済   |
|      | 入札締切通知書          | 平成20年03月08日(土)11時10分 | 表示    | 参照済   |
|      | 入札書受付票           | 平成20年03月08日(土)11時04分 | 表示    | 参照済   |

戻る

![](_page_49_Picture_9.jpeg)

![](_page_50_Figure_1.jpeg)

入札情報サービス

0000市

電子入札システム

9 調達案件検索

調達案件一覧

• 入札状況一覧

登録者情報

保存データ表示

![](_page_51_Picture_1.jpeg)

![](_page_51_Figure_2.jpeg)

CALS/EC 電子入札システム

電子入札システム 検証機能 説明要求

入札状況通知書一覧

| 教行回致 | 通知書名             | 通知書発行日付              | 通知書表示 | 通知書確認 |
|------|------------------|----------------------|-------|-------|
| 1    | 落札者決定通知書         | 平成20年03月08日(土)12時52分 | 表示    | 参照済   |
|      | 競争入札参加資格確認申請書受付票 | 平成20年03月08日(土)12時50分 | 表示    | 参照済   |
|      | 落札候補者決定通知書       | 平成20年03月08日(土)11時18分 | 表示    | 参照済   |
|      | 保留通知書            | 平成20年03月08日(土)11時17分 | 表示    | 参照済   |
|      | 入札締切通知書          | 平成20年03月08日(土)11時10分 | 表示    | 参照済   |
|      | 入札書受付票           | 平成20年03月08日(土)11時04分 | 表示    | 参照済   |

戻る

![](_page_51_Picture_8.jpeg)

![](_page_52_Figure_1.jpeg)

# ⑦入札契約結果の確認

|                                         | Ø                                   | 入礼情報公開システム - Internet Explorer                                                        | – 🗆 X       |
|-----------------------------------------|-------------------------------------|---------------------------------------------------------------------------------------|-------------|
|                                         | Ø                                   | https://www.epi-cloud.fwd.ne.jp/koukai/do/KF001ShowAction?name1=062006E006A00640      | <u> </u>    |
|                                         |                                     | 入札情報公開サービス                                                                            |             |
|                                         |                                     | ・ご覧になりたい調達機関を指定し、入札情報を参照する業務区分を選択して下さい。                                               |             |
|                                         |                                     | 調達機関名<br>部局名<br>課所名<br>指定しない ✓<br>指定しない ✓                                             |             |
|                                         |                                     | <u>工事 コンサル</u> 物品・役務                                                                  |             |
|                                         |                                     | ※以下のボタンからログインすると、発注図書の差替えが発生した際にメール通知するか選択することがで<br>ぎます。                              |             |
| $\Diamond$                              |                                     | ログイン<br>※入札情報公開システムユーザを登録されていない方は、以下のボタンから入札情報公開システムユーザ<br>を新規作成することができます。<br>ユーザ新規作成 |             |
| 近江八                                     | 紙入札による物品供給、役務:<br>をご確認ください。         | Internet Explorerを起動し、近江八幡市                                                           |             |
| ·── → → → → → → → → → → → → → → → → → → | なお、令杣3年4月1日以降公計<br>定です。             | ┃ホームページの「入札結果」より                                                                      |             |
|                                         | ▶ 令和2年度入札結果                         | ▲ 入札情報公開システムへ入っていってくだ                                                                 | <b>さい</b> 。 |
| 114                                     | ● 平成31(令和元)年度入札                     |                                                                                       | こす。         |
|                                         | ● 平成31(今和元)年度入札                     |                                                                                       | ノ北記         |
|                                         |                                     | と遅つことかあります。)                                                                          |             |
| в                                       |                                     |                                                                                       | ₹100% ▼ .:: |
| Φ                                       |                                     |                                                                                       |             |
| U L                                     |                                     | いて                                                                                    |             |
|                                         | 令和3年4月1日以降公告の建設工<br>す。これ以前の結果については網 | 事、測量、建設コンサルタント等については電子入札にて執行していま<br>乱入札結果をご確認ください。                                    |             |
|                                         | 電子入札の結果については近江厂                     | (幡市電子入札情報公開システムよりご確認いただけます。                                                           |             |
| $\sim$                                  | ご利用時間 平日 午前6時00分から                  | 5午後11時00分まで                                                                           | 00          |
| Q                                       | ▶ 近江八幡市電子入札情報公開                     | <u> 影えテムを利用する(外部サイトヘリンク)</u>                                                          | 92          |

- 入札情報公開サービス
- ・ご覧になりたい調達機関を指定し、入札情報を参照する業務区分を選択して下さい。

![](_page_55_Figure_4.jpeg)

![](_page_55_Picture_5.jpeg)

![](_page_55_Picture_6.jpeg)

👍 🔹 🔍 100% 🕞

![](_page_56_Picture_1.jpeg)

![](_page_56_Picture_2.jpeg)

![](_page_57_Figure_2.jpeg)

![](_page_58_Figure_0.jpeg)

ページが表示されました

![](_page_59_Picture_1.jpeg)

#### 入札・見積結果情報閲覧

00000 電子入札システム

発注

入札

添付ファイル

課所名

戻る

|                   | 更新日:2011/09/14  |                     |
|-------------------|-----------------|---------------------|
|                   | 開札結果            | 落札者決定               |
| 見通し情報検索           | 年度              | 2006(平成18)年度        |
|                   | 工事名             | 〇〇〇〇校舎建設工事第041701期  |
|                   | 契約管理番号          | DD20060417R001      |
| 6注1頁報便条           | 入札方式            | 一般競争入札(入札後資格確認型)    |
|                   | 工事場所            | 神奈川県川崎市高津区二子4-9-1   |
| • 契約情報检索          | 開札日時            | 2006/04/17 12:00:00 |
| 25 # J TH TK12 JK | 予定価格            | *****               |
|                   | 設計額又は見積額        |                     |
| <b>呂簿情報検索</b>     | 調査基準価格/最低制限価格区分 | 調査基準価格              |
|                   | 調査基準価格/最低制限価格   | 150,000,000円        |
| N /A //A          | 地区要件            | 指定しない               |
| 官名停止情報            | 等級要件            |                     |

お知らせ

![](_page_59_Picture_8.jpeg)

備考 記載金額に100分の5に相当する額を加算した金額が契約の申し込みに係る金額である。

添付資料.pdf

総務部 契約課

※添付ファイルは必ず「保存」を選択し、ダウンロードした後に開いて下さい。

#### 入札経過(赤色で表示されているのは落札業者です。)

| <b>安</b> #夕 | 第1回         | 第2回 | 第3回 | 随意契約 | 撞要 |
|-------------|-------------|-----|-----|------|----|
| *11         | 金額          | 金額  | 金額  | 金額   |    |
| 新東西建設株式会社   | 175,000,000 |     |     |      |    |
| 日立情報第一建設    | 180,000,000 |     |     |      |    |
| 日立情報第二建設    |             |     |     |      | 辞退 |
| 日立情報第三建設    |             |     |     |      | 無効 |

#### 入札参加資格審査結果

| 業者名       | 資格有無 | 理由 | 備考 |
|-----------|------|----|----|
| 新東西建設株式会社 | 資格有  |    |    |
| 日立情報第一建設  | 資格無  |    |    |
| 日立情報第二建設  | 資格無  |    |    |
| 日立情報第三建設  | 資格無  |    |    |

ページが表示されました